# Proportional-Verstärker Typ EV2S

# Produkt-Dokumentation

| Leitung | sdose |
|---------|-------|
|         |       |

Versorgungsspannung  $U_B$ : Ausgangsstrom  $I_{A max}$ :

10 ... 30 V DC 2 A

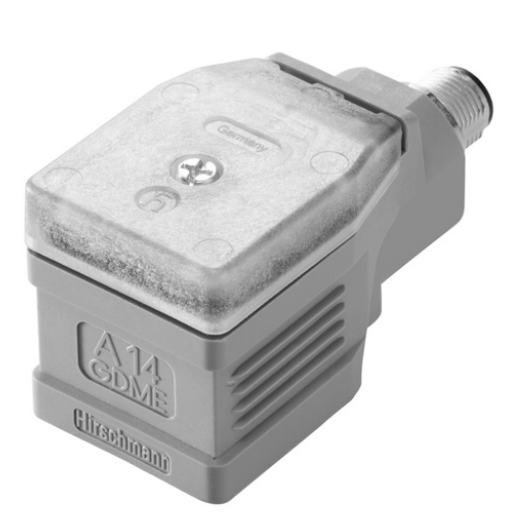

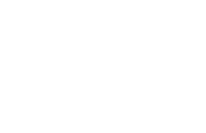

HYDRAULIK

D 7818/1 12-2023-2.5 de

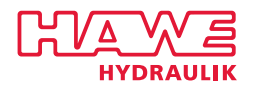

© by HAWE Hydraulik SE.

Weitergabe sowie Vervielfältigung dieses Dokuments, Verwendung und Mitteilung seines Inhalts sind verboten, soweit nicht ausdrücklich gestattet.

Zuwiderhandlungen verpflichten zu Schadenersatz.

Alle Rechte für den Fall der Patent- oder Gebrauchsmustereintragungen vorbehalten.

Handelsnamen, Produktmarken und Warenzeichen werden nicht besonders gekennzeichnet. Insbesondere wenn es sich um eingetragene und geschützte Namen sowie Warenzeichen handelt, unterliegt der Gebrauch gesetzlichen Bestimmungen.

HAWE Hydraulik erkennt diese gesetzlichen Bestimmungen in jedem Fall an.

HAWE Hydraulik kann im Einzelfall nicht die Gewähr geben, dass die angegebenen Schaltungen oder Verfahren (auch teilweise) frei von Schutzrechten Dritter sind.

Druckdatum / Dokument generiert am: 2023-12-13

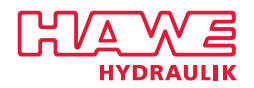

## Inhaltsverzeichnis

| 1                                                              | Übersicht Proportional-Verstärker Typ EV2S                                                                                                    | 4                                                                            |
|----------------------------------------------------------------|----------------------------------------------------------------------------------------------------|------------------------------------------------------------------------------|
| 2                                                              | Lieferbare Ausführungen                                                                                                    | 5                                                                            |
| 2.1                                                            | Datenschnittstelle                                                                                                    |                                                                              |
| 2.2                                                            | Ausführung                                                                                                    | 5                                                                            |
| 2.3                                                            | Elektrischer Anschluss                                                                                                    | 5                                                                            |
| 2.4                                                            | Zubehör                                                                                                    | 6                                                                            |
| 2.5                                                            | Software                                                                                                    | 7                                                                            |
| 3                                                              | Kenngrößen                                                                                                    | 8                                                                            |
| 3.1                                                            | Allgemeine Daten                                                                                                    | 8                                                                            |
| 3.2                                                            | Masse                                                                                                    |                                                                              |
| 3.3                                                            | Elektrische Daten                                                                                                    | 9                                                                            |
| 3.4                                                            | Kommunikation                                                                                                    |                                                                              |
| 3.5                                                            | Elektromagnetische Verträglichkeit (EMV)                                                                                                    |                                                                              |
| 4                                                              | Abmessungen                                                                                                    | 11                                                                           |
|                                                                |                                                                                                    |                                                                              |
| 5                                                              | Montage-, Betriebs- und Wartungshinweise                                                                                                    | 12                                                                           |
| <b>5</b><br>5.1                                                | Montage-, Betriebs- und Wartungshinweise<br>Elektrischer Anschluss                                                                                                    | <b>12</b>                                                                    |
| <b>5</b><br>5.1<br>5.2                                         | <b>Montage-, Betriebs- und Wartungshinweise</b><br>Elektrischer Anschluss<br>Betriebshinweise                                                                                                    | <b>12</b><br>                                                                |
| <b>5</b><br>5.1<br>5.2<br>5.3                                  | <b>Montage-, Betriebs- und Wartungshinweise.</b><br>Elektrischer Anschluss<br>Betriebshinweise<br>Hinweise zum Einstellen mit Tasten (Typ EV2S)                                                                                                    | <b>12</b><br>12<br>13<br>16                                                  |
| <b>5</b><br>5.1<br>5.2<br>5.3<br>5.4                           | Montage-, Betriebs- und Wartungshinweise<br>Elektrischer Anschluss<br>Betriebshinweise<br>Hinweise zum Einstellen mit Tasten (Typ EV2S)<br>Erstinbetriebnahme (Schnellstart)                                                                                                    | <b>12</b><br>12<br>13<br>16<br>21                                            |
| <b>5</b><br>5.1<br>5.2<br>5.3<br>5.4<br>5.5                    | Montage-, Betriebs- und Wartungshinweise.<br>Elektrischer Anschluss.<br>Betriebshinweise.<br>Hinweise zum Einstellen mit Tasten (Typ EV2S).<br>Erstinbetriebnahme (Schnellstart).<br>Hinweise zum Einstellen mit Software.                                                                                                    | <b>12</b><br>12<br>13<br>13<br>16<br>21<br>23                                |
| <b>5</b><br>5.1<br>5.2<br>5.3<br>5.4<br>5.5<br>5.6             | Montage-, Betriebs- und Wartungshinweise<br>Elektrischer Anschluss.<br>Betriebshinweise.<br>Hinweise zum Einstellen mit Tasten (Typ EV2S).<br>Erstinbetriebnahme (Schnellstart).<br>Hinweise zum Einstellen mit Software.<br>Fehlermanagment.                                                                                       | <b>12</b><br>12<br>13<br>13<br>16<br>21<br>23<br>24                          |
| <b>5</b><br>5.1<br>5.2<br>5.3<br>5.4<br>5.5<br>5.6<br>5.7      | Montage-, Betriebs- und Wartungshinweise.<br>Elektrischer Anschluss.<br>Betriebshinweise.<br>Hinweise zum Einstellen mit Tasten (Typ EV2S).<br>Erstinbetriebnahme (Schnellstart).<br>Hinweise zum Einstellen mit Software.<br>Fehlermanagment.<br>Gerätetyp ändern.                                                                 | <b>12</b><br>12<br>13<br>13<br>16<br>21<br>23<br>24<br>25                    |
| 5<br>5.1<br>5.2<br>5.3<br>5.4<br>5.5<br>5.6<br>5.7<br>6        | Montage-, Betriebs- und Wartungshinweise.<br>Elektrischer Anschluss.<br>Betriebshinweise.<br>Hinweise zum Einstellen mit Tasten (Typ EV2S).<br>Erstinbetriebnahme (Schnellstart).<br>Hinweise zum Einstellen mit Software.<br>Fehlermanagment.<br>Gerätetyp ändern.<br>Schaltungsbeispiele.                                         | 12<br>12<br>13<br>13<br>16<br>21<br>23<br>24<br>24<br>25<br>26               |
| 5<br>5.1<br>5.2<br>5.3<br>5.4<br>5.5<br>5.6<br>5.7<br>6<br>6.1 | Montage-, Betriebs- und Wartungshinweise.         Elektrischer Anschluss.         Betriebshinweise.         Hinweise zum Einstellen mit Tasten (Typ EV2S).         Erstinbetriebnahme (Schnellstart).         Hinweise zum Einstellen mit Software.         Fehlermanagment.         Gerätetyp ändern.         Schaltungsbeispiele. | <b>12</b><br>12<br>13<br>13<br>16<br>21<br>23<br>24<br>25<br><b>26</b><br>26 |

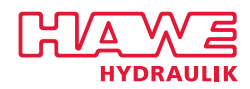

## **1** Übersicht Proportional-Verstärker Typ EV2S

Proportional-Verstärker steuern proportionale Magnetventile an, indem sie ein Eingangssignal in einen entsprechenden Steuerstrom umwandeln.

Der Proportional-Verstärker Typ EV2S ist für den direkten Aufbau auf ein Magnetventil als Leitungsdose entwickelt.

Er ist für die Steuerung von proportionalen Einfachhub- und Zwillingsmagneten geeignet. Durch die Stromrückmessung an den Ventilausgängen werden Einflüsse von Temperatur und Spannungsversorgung erkannt und herausgeregelt. So wird ein reproduzierbares präzises Verhalten des Ventiles bewirkt.

Wichtige Parameter (z.B. Eingangssignal, Minimalstrom, Maximalstrom, Dither, Rampenzeiten usw.) können entweder per Drucktaster und ein integriertes Display, über CAN-Bus per Software am Computer oder über Bluetooth per Smartphone App eingestellt werden.

#### Eigenschaften und Vorteile

- Montage direkt auf Magnetventilen
- Einfache Inbetriebnahme
- Bis zu zwei analoge Eingänge für Sollwertsignale
- Ansteuerung von Doppel- oder Einzelventilen
- CAN-Bus Schnittstelle
- Bluetooth Schnittstelle (optional)
- Einfache Diagnose und Zustandsüberwachung
- Auf HAWE-Produkte abgestimmte Funktionen und Einstellungen

#### Anwendungsbereiche

- Mobile Arbeitsmaschinen und im Industriebereich
- Einbindung von analogen Proportional-Ventilen in CAN-Bus Netzwerke
- Geschlossene Regelkreise
- Einfache Erweiterung bestehender Systeme

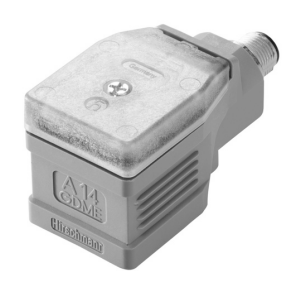

Proportional-Verstärker Typ EV2S

4/28

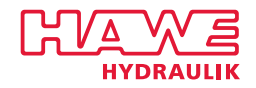

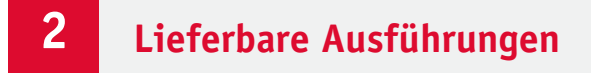

#### Bestellbeispiel

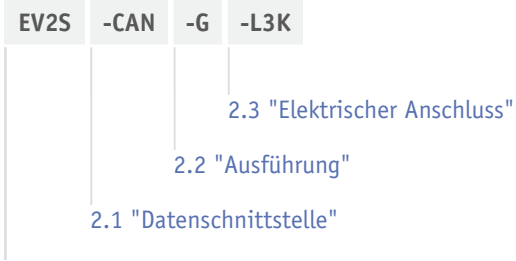

#### Grundtyp

## 2.1 Datenschnittstelle

| Kennzeichen | Beschreibung                                                                                                    |
|-------------|----------------------------------------------------------------------------------------------------|
| CAN         | CAN Schnittstelle                                                                                                  |
| ВТ          | Bluetooth Schnittstelle, CAN Schnittstelle<br>Nicht zugelassen in China aufgrund von lokalen gesetzlichen Vorgaben |

## 2.2 Ausführung

| Kennzeichen | Beschreibung                                                                                                    |
|-------------|----------------------------------------------------------------------------------------------------|
| G           | Leitungsdose für Einfachhub- und Zwillingsmagneten mit Sockel nach EN 175 301-803 A                                                                          |
| DG          | 2x Leitungsdose für 2 Einfachhubmagnete mit Sockel nach EN 175 301-803 A<br>Nicht bei Datenschnittstelle <b>BT</b> (siehe Kapitel 2.1, "Datenschnittstelle") |
| G18         | 180° gedrehte Leitungsdose für Einfachhub- und Zwillingsmagnete mit Sockel nach EN 175 301-803 A                                                             |

## 2.3 Elektrischer Anschluss

| Kennzeichen | Beschreibung                                                                                                    |
|-------------|----------------------------------------------------------------------------------------------------|
| L3K         | 3 m Kabel mit offenen Leitungsenden 5x 0,5 mm².<br>Nicht bei Datenschnittstelle <b>BT</b> (siehe Kapitel 2.1, "Datenschnittstelle") |
| Μ           | M12 Stecker, 5 polig, nur bei Ausführung G (siehe Kapitel 2.2, "Ausführung")                                                        |

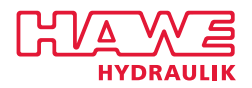

## 2.4 Zubehör

#### PEAK Systems CAN-USB Dongle

| Bestellbezeichnung | PCAN-USB ADAPTER                                                                                                    |
|--------------------|----------------------------------------------------------------------------------------------------|
| Bestellnummer      | 6964 0021-72                                                                                                    |
| Beschreibung       | USB-CAN Adapter von PEAK Systems. Zur Verbindung zwischen einem EV2S und einem PC. Bitte laden Sie die Treibersoftware von www.hawe.com/edocs, um einen einwandfreien Betrieb zu gewährleisten. |

#### Leitungsdosenadapter von DIN A auf DIN B

| Bestellbezeichnung | ADAPTER FORM A – FORM B                                                            |
|--------------------|------------------------------------------------------------------------------------|
| Bestellnummer      | 6217 0238-00                                                                       |
| Beschreibung       | Adapter, um Magnete mit Industriestandard DIN Bauform B mit einem EV2S zu steuern. |

#### Erstinbetriebnahme Set

| Bestellbezeichnung | EV2S-DEVELOPMENT-KIT                                                                                                    |
|--------------------|----------------------------------------------------------------------------------------------------|
| Bestellnummer      | 6964 0009-08                                                                                                    |
| Beschreibung       | <ul> <li>Zur Inbetriebnahme</li> <li>Besteht aus einem 24 V DC Netzteil</li> <li>9-poligen D-Sub Stecker inklusive Terminierung zur CAN-Bus Anbindung an einen PC (PEAK-USB ADAPTER erforderlich)</li> <li>M12 Stecker</li> <li>Klemmen zum Anbinden des EV2S</li> </ul> |

#### M12 Anschlussstecker

| Bestellbezeichnung | M12 Stecker konfektionierbar                                                                 |
|--------------------|----------------------------------------------------------------------------------------------|
| Bestellnummer      | 6217 0284-00                                                                                 |
|                    |                                                                                              |
| Beschreibung       | M12 Anschlussstecker ohne Kabel mit Schraubklemmen, um ein individuelles Kabel anzuschließen |

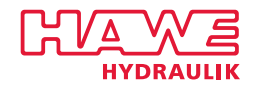

## 2.5 Software

#### Programmierung

Der EV2S wird mit einer Firmware ausgeliefert. Logik und Funktionen müssen programmiert werden oder durch logische Verknüpfung der Ein- und Ausgänge parametriert werden. Ohne Programmierung oder Parametrierung ist der EV2S nicht funktionsfähig!

#### Smartphone App

| Bestellbezeichnung | HAWE eControl                                                                                                    |
|--------------------|----------------------------------------------------------------------------------------------------|
| Beschreibung       | Einfache Verbindung: Der elektrische Verstärker EV2S-BT kann sich per Bluetooth mit einem Apple iPhone oder<br>Android Smartphone verbinden.<br>Die App HAWE eControl gibt es kostenfrei beim Apple App Store oder dem Google Play Store. |
|                    | <ul> <li>Funktion</li> <li>Inbetriebnahme</li> <li>Live Daten zur Diagnose und Überwachung</li> <li>Einstellungen ändern, speichern, duplizieren</li> <li>gepeicherte Einstellungen versenden oder empfangen</li> </ul>                   |

#### **HAWE Visual Tool**

| Bezeichnung  | HAWE Visual Tool                                                                                                    |
|--------------|----------------------------------------------------------------------------------------------------|
| Beschreibung | Die kostenfreie Software HAWE Visual Tool bietet eine übersichtliche graphische Darstellung aller Ein- und<br>Ausgänge. Durch die Konfiguration von Benutzerparametern können Funktionen mit einer überschaubaren<br>Logik erstellt werden.<br>Die Kommunikation erfolgt über den Peak Systems CAN-USB Dongle. |
| Funktionen   | Konfiguration und Skalierung von Ein- und Ausgängen<br>Konfiguration der CAN Kommunikation<br>Logische Verknüpfung von Ein- und Ausgängen<br>Kopieren von Einstellungen                                                                                                    |
| Download     | www.hawe.com/edocs                                                                                                    |

#### HAWE eDesign

| Bezeichnung  | HAWE eDesign                                                                                                    |
|--------------|----------------------------------------------------------------------------------------------------|
| Beschreibung | Die kostenfreie Software HAWE eDesign ist eine graphische Programmieroberfläche. Vordefinierte Funktionen<br>und Logikbausteine können sehr einfach auch ohne Programmierkenntnisse zu einem Programm zusammen-<br>gefügt werden. HAWE eDesign ist eine reine Cloudlösung, die keine Compilerinstallation auf dem Computer<br>benötigt.<br>Die Kommunikation erfolgt über den PEAK systems CAN-USB Dongle. |
| Funktionen   | Programmierung von Funktionen und Logik<br>Weltweiter Zugriff auf Programme<br>Konfiguartion und Skalierung von Ein- und Ausgängen                                                                                                    |
| Webseite     | eDesign.hawe.com                                                                                                    |

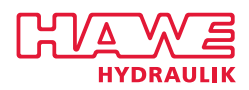

3

## Kenngrößen

## 3.1 Allgemeine Daten

| Benennung    | Proportional-Verstärker                                                   |
|--------------|---------------------------------------------------------------------------|
| Ausführung   | Leitungsdose                                                              |
| Anschluss    | <ul> <li>3 m Kabel 5x 0,5 mm<sup>2</sup></li> <li>M12, 5 polig</li> </ul> |
| Befestigung  | Auf Sockel nach EN 175 301-803                                            |
| Einbaulage   | beliebig                                                                  |
| Schutzart    | IP 65 (montiert) nach DIN VDE 0470, EN 60529 bzw. IEC 529                 |
| Temperaturen | <ul> <li>CAN: -40 +80 °C</li> <li>BT: -40 +70 °C</li> </ul>               |

## 3.2 Masse

| Тур  |            |
|------|------------|
| EV2S | = ca. 70 g |

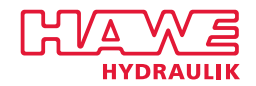

## 3.3 Elektrische Daten

| Versorgungsspannung                  | U <sub>B</sub> 10 30 V DC, verpolgeschützt                                                                                                    |  |  |  |  |
|--------------------------------------|----------------------------------------------------------------------------------------------------|--|--|--|--|
| Ausgangsspannung                     | UA UB – 0,5 V, pulsbreitenmoduliert                                                                                                    |  |  |  |  |
| Ausgangsstrom                        | ungeregelt         IA       kurzschlussfest, temperaturabhängig         - CAN:       0 2 A         - BT:       0 1,6 A         geregelt         IA       0 1,6 A, kurzschlussfest, temperaturabhängig, siehe "Temperaturabhänge Leistung bei Dauerbetrieb"                                                                       |  |  |  |  |
| Einstellbereiche                     | Imin 01A<br>Imax - CAN: 02A<br>- BT: 01,6A                                                                                                    |  |  |  |  |
| Leerlaufstrom                        | IL - CAN: < 35 mA<br>- BT: < 60 mA                                                                                                    |  |  |  |  |
| Mögliche Signale                     | <b>Eingang 1</b><br>• 0 5 V DC, RE = 36 k $\Omega$<br>• 0 10 V DC, RE = 36 k $\Omega$<br>• 4 20 mA, RE = 220 $\Omega$<br>• 0,25 0,75 UB, RE = 24 k $\Omega$<br>• PWM, RE = 36 k $\Omega$<br><b>Eingang 2</b><br>• 0 5 V DC, RE = 24 k $\Omega$<br>• 0 10 V DC, RE = 24 k $\Omega$<br>• CAN-Bus<br>• ±10 V DC, RE = 24 k $\Omega$ |  |  |  |  |
| Empfohlenes<br>Sollwertpotentiometer | $R \le 10 \ k\Omega$                                                                                                    |  |  |  |  |
| Rampenzeit                           | tr 0 300 s<br>Anstiegs- und Abfallzeit getrennt einstellbar                                                                                                    |  |  |  |  |
| Ditherfrequenz                       | f 50 250 Hz                                                                                                    |  |  |  |  |
| Ditheramplitude                      | l 0100%                                                                                                    |  |  |  |  |
| PWM-Frequenz                         | f 50 1000 Hz, temperaturabhängig                                                                                                    |  |  |  |  |

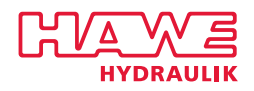

#### Temperaturabhänge Leistung bei Dauerbetrieb

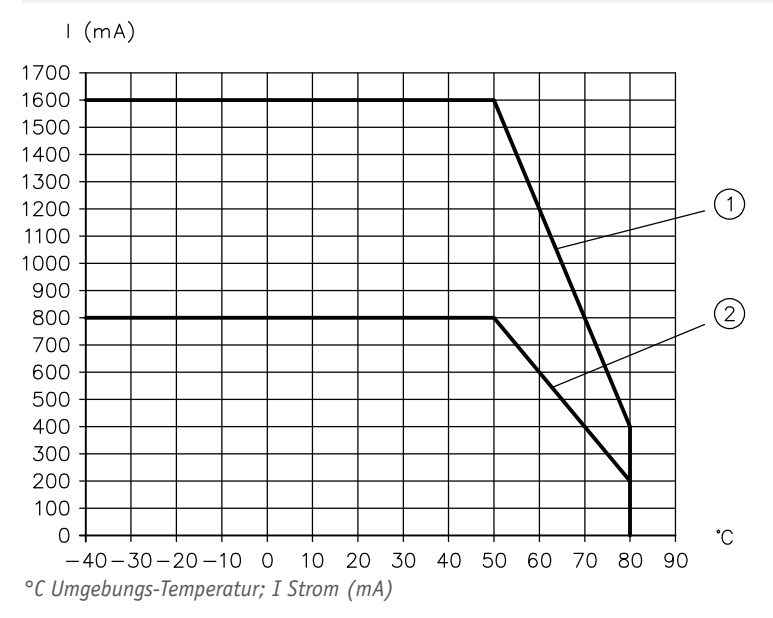

1 12 V Systeme

2 24 V Systeme

## 3.4 Kommunikation

#### **CAN Bus**

| CAN-Protokoll | CANopen, J1939                                                           |
|---------------|--------------------------------------------------------------------------|
| CAN-Bitrate   | 10, 20, 50, 100, 125, 250, 400, 500, 800, 1.000 (alle Angaben in kbit/s) |
| CAN-ID        | 1 127 (Default-ID = 126)                                                 |
| Bluetooth     |                                                                          |

Bluetooth Protokoll Bluetooth 4.0 Low Energy

### 3.5 Elektromagnetische Verträglichkeit (EMV)

Das Gerät wurde durch eine akkreditierte Prüfstelle auf EMV (Störaussendung nach DIN EN 61000-6-3 und Störfestigkeit nach DIN EN 61000-6-2 Bewertungskriterium "B") geprüft. Die Prüfaufbauten stellen nur eine typische Anwendung dar. Diese EMV-Prüfung entbindet den Anwender nicht von der ordnungsgemäßen Durchführung einer vorgeschriebenen EMV-Prüfung an seiner Gesamtanlage (entsprechend der Richtlinie 2014/30/EU). Muss die EMV der Gesamtanlage weiter verstärkt werden, können folgende Maßnahmen überprüft bzw. eingeleitet werden:

 Zuleitungen, wie Eingänge und Ausgänge von und zum Gerät sollten so kurz wie möglich sein. Notfalls sollten sie abgeschirmt und paarweise verdrillt werden (zur Verminderung des Antenneneffektes für Steigerung der Störfestigkeit).

Das Gerät in der Variante BT wurde durch eine akkreditierte Prüfstelle auf EMV nach EN 301489-17 geprüft.

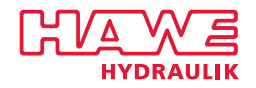

## 4 Abmessungen

Alle Maße in mm, Änderungen vorbehalten.

#### EV2S-CAN-G-L3K

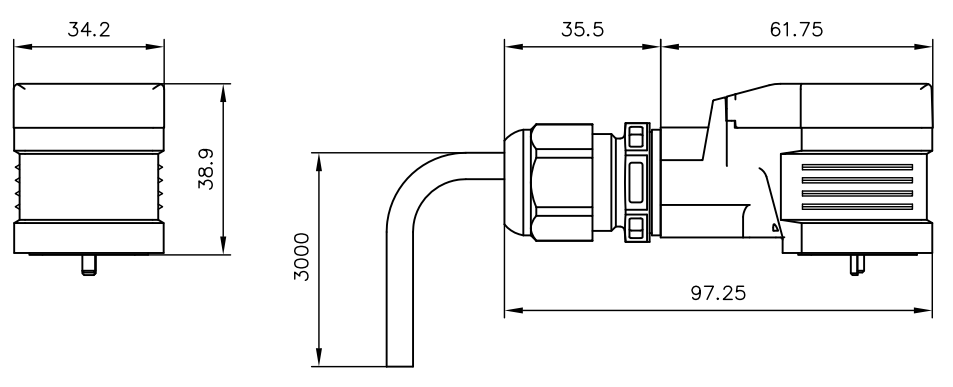

#### EV2S-CAN-G-M, EV2S-BT-G-M

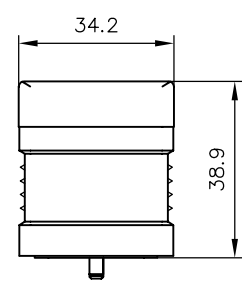

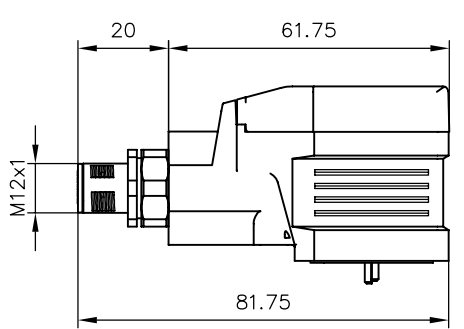

#### EV2S-CAN-DG-L3K

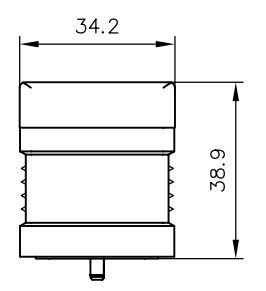

28

U

33

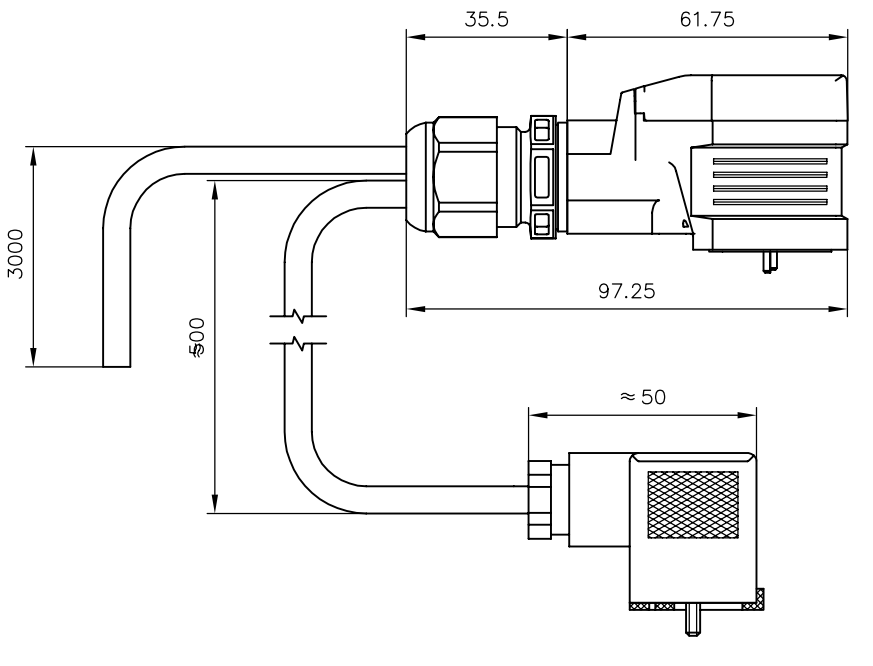

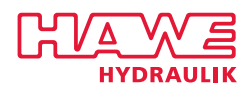

## 5 Montage-, Betriebs- und Wartungshinweise

## 5.1 Elektrischer Anschluss

## Anschlussbild (magnetseitig)

| Anschluss                  | 3-polig             |                 |      |                  |  |
|----------------------------|---------------------|-----------------|------|------------------|--|
| Schutzart                  | IP 65 nach EN 60529 |                 |      |                  |  |
| EV2S-CAN-G<br>EV2S-CAN-G18 |                     |                 |      |                  |  |
|                            |                     | Zwillingsmagnet |      | Einfachhubmagnet |  |
|                            |                     |                 |      |                  |  |
| EV2S-CAN-DG-L3K            |                     |                 |      |                  |  |
|                            |                     | 2 Einfachhubmag | nete |                  |  |
|                            |                     |                 |      |                  |  |
| Belegungsplan              |                     |                 |      |                  |  |
| Signal                     |                     | L3K             | м    | M                |  |

| Signal                       | L3K          | м        | M                                                                                                    |
|------------------------------|--------------|----------|----------------------------------------------------------------------------------------------------|
|                              | Litzennummer | M 12 Pin |                                                                                                    |
| UB                           | 1            | 1        |                                                                                                    |
| PGND / Analog Eingang 1 GND  | 2            | 2        | 2                                                                                                    |
| Analog Eingang 1             | 3            | 3        | $1\left(\begin{array}{c} \bullet \\ \bullet \\ \bullet \\ \bullet \\ \bullet \\ \bullet \\ \bullet \\ \bullet \\ \bullet \\ \bullet $ |
| CAN-H / Analog Eingang 2     | 4            | 4        | 4                                                                                                    |
| CAN-L / Analog Eingang 2 GND | 5            | 5        |                                                                                                    |

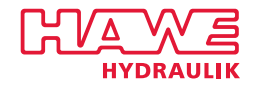

## 5.2 Betriebshinweise

#### Platine EV2S-CAN

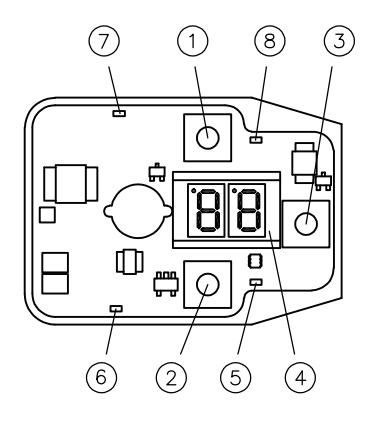

Platine EV2S-BT

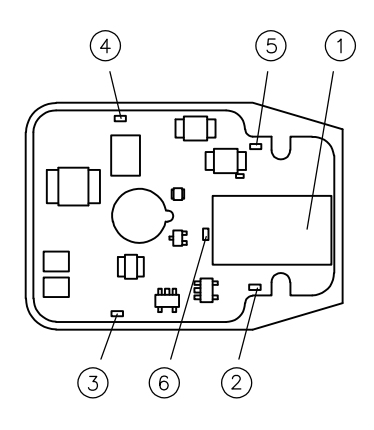

#### Belegungsplan

- 1 Taste UP
- 2 Taste DOWN
- 3 Taste OK / Back
- 4 Display
- 5 LED Power (grün)
- 6 LED A-Seite (grün)
- 7 LED B-Seite (orange)
- 8 LED Error (rot)

#### Belegungsplan

- 1 Bluetooth Modul
- 2 LED Power (grün)
- 3 LED A-Seite (grün)
- 4 LED B-Seite (orange)
- 5 LED Error (rot)
- 6 LED Bluetooth aktiv (blau)

#### **CAN-Kommunikation**

Der Proportional-Verstärker Typ EV2S kann in einem CAN Netzwerk mit 11-Bit-Identifier Protokoll nach CAN 2.0A wie auch das 29-Bit-Identifier Protokoll nach CAN 2.0B eingebunden werden.

Es können von einem Master gesendete Sollwerte in einen Ventil-Strom umgewandelt werden. Ebenso kann ein analoger Sensor eingelesen und die Werte über CAN-Bus an den Master geschickt werden.

Der Proportional-Verstärker Typ EV2S wird mit der ID 126 geliefert.

Die Baudrate kann von 10 ... 1.000 kbit/s gewählt werden. Der Standardwert beträgt 250 kbit/s.

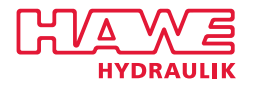

#### Eingang

Eingangssignale können direkt in einen Steuerstrom am Ausgang umgewandelt werden. Da es eine Vielzahl verschiedenster Eingangssignale und auch Kundenanforderungen gibt, ist es notwendig das Eingangssignal und die darauf folgende Aktion zu beschreiben.

Wie sich der Proportional-Verstärker bei welchem Eingangssignal verhalten soll, wird mit den Benutzerparametern über den Gerätetyp festgelegt.

Analog Eingang 1 misst das angelegte Signal differentiell. Analog Eingang 2 ist massebezogen. Wenn es das Eingangssignal erlaubt, ist Analog Eingang 1 zu verwenden um unanfälliger gegen Störeinflüsse zu sein.

Wenn Analog Eingang 2 genutzt wird, diesen mit Analog Eingang 1 GND verbinden.

Schaltungsbeispiele (siehe Kapitel 6, "Schaltungsbeispiele")

Beispiel: 0,5 ... 4,5 V DC Joystick // Doppelventil

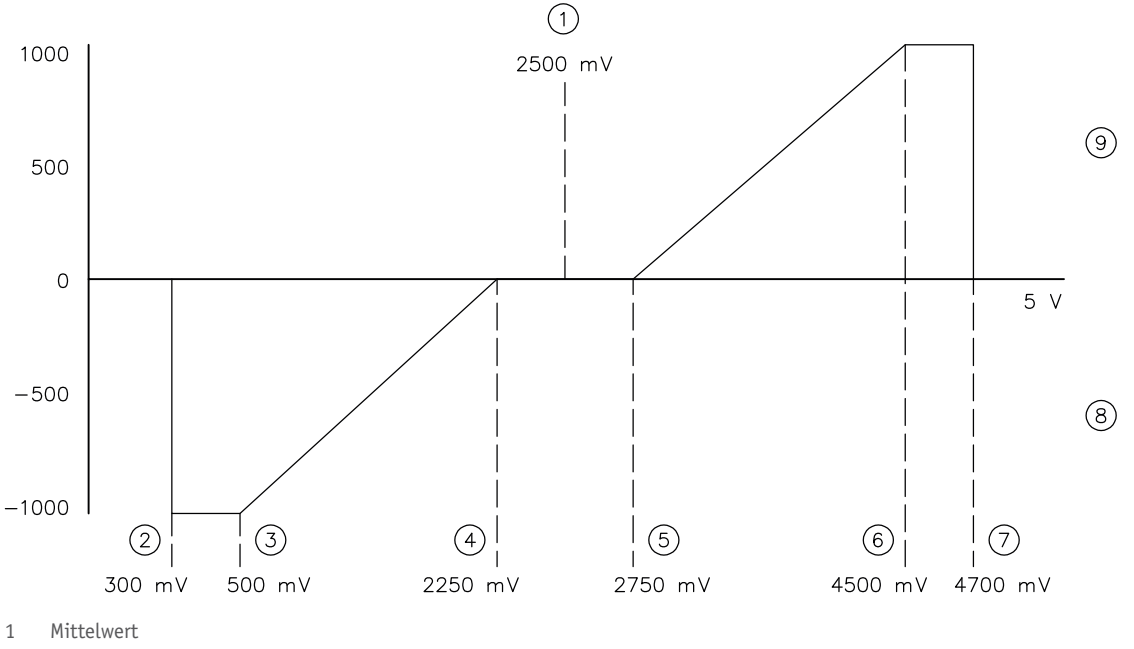

- 2 Fehler unten
- 3 Maximum negativ
- 4 Minimum negativ
- 5 Minimum positiv
- 6 Maximum positiv
- 7 Fehler oben
- 8 A-Seite
- 9 B-Seite

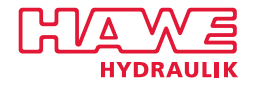

#### Display (Typ EV2S-CAN)

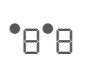

Die zweistellige 7-Zeichenanzeige zeigt innerhalb der Menüstruktur das Kürzel für den angewählten Menüpunkt an, oder den Wert des ausgewählten Benutzerparameters. Es können Werte bis -9.999 ... +99.999 dargestellt werden. Benutzerparameter, die einen Wertebereich zwischen 0 ... 99 haben, werden auf der Zeichenanzeige direkt dargestellt. Werte größer 99 werden einzeln in 1.000er, 100er, 10er und 1er Blöcken dargestellt. Die Anzeige ist vergleichbar mit einem Zahlenschloss.

Die einzelnen Werte-Blöcke werden durch Drücken von **OK** beginnend bei den 1000ern angezeigt. Ein erneutes Drücken der **OK** Taste im 1er Bereich führt zum Wechsel in den 1000er Bereich.

Der aktuelle Werte-Block wird durch zwei Punkte in der Anzeige dargestellt. Je nach Werte-Block leuchten die Punkte oben in der Zeichenanzeige unterschiedlich.

Die Darstellung negativer Zahlen ist wie folgt gelöst:

Das Vorzeichen wird nur in der 1000er Stelle eingegeben und angezeigt. Dazu muss die 1000er Stelle bis auf den Wert Null durch Drücken der **DOWN** Taste verringert werden. Anschließend wird durch gedrückt Halten der **DOWN** Taste das Vorzeichen gewechselt, wenn der Wertebereich dies erlaubt. Durch Drücken der **UP** oder **DOWN** Taste kann die Ziffer wie gewohnt erhöht oder verringert werden.

Nach erfolgreicher Erstinbetriebnahme zeigt das Display eine **Standby** Funktion an. Dabei blinkt ein Punkt im rechten Displayfeld langsam und kontinuierlich. Im Fehlerfall wird ein **Errorcode** angezeigt. Er dient zur schnelleren Fehlersuche.

Am Beispiel 12 438 wird die Darstellung von positiven Werten erläutert.

| Werte       | Kodierung                | Beispiel |       |
|-------------|--------------------------|----------|-------|
| 1000 99 000 | Linker und rechter Punkt | 12 000   | •  •2 |
| 100 900     | Linker Punkt             | 400      | • 4   |
| 10 90       | Rechter Punkt            | 30       | •∃    |
| 1 9         | Kein Punkt               | 8        | 8     |

Am Beispiel -5678 wird die Darstellung von negativen Werten erläutert.

| Werte     | Kodierung                | Beispiel |       |
|-----------|--------------------------|----------|-------|
| -10009000 | Linker und rechter Punkt | - 5000   | • -•5 |
| 100 900   | Linker Punkt             | 600      | • 6   |
| 10 90     | Rechter Punkt            | 70       | ٦•    |
| 1 9       | Kein Punkt               | 8        | 8     |

#### LED Anzeigen

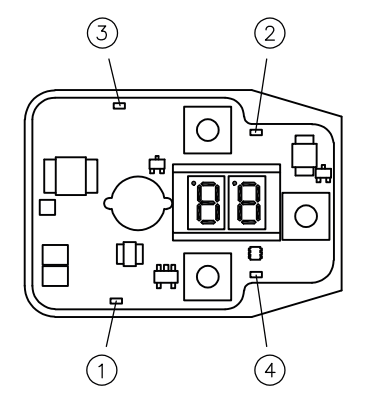

Zur einfachen Statusüberwachung sind vier LEDs auf der Platine verbaut. Leuchten die LEDs nacheinander, ist die Gerätefirmware beschädigt und muss neu aufgespielt werden.

| Position | Farbe  | Beschreibung                                                                        |
|----------|--------|-------------------------------------------------------------------------------------|
| 1        | Grün   | Magnetausgang A aktiv: Leuchtet, wenn der Ausgang für die<br>A Seite aktiv ist      |
| 2        | Rot    | Error: Leuchtet, wenn ein Fehler erkannt wird                                       |
| 3        | Orange | Magnetausgang B aktiv: Leuchtet, wenn der Ausgang für die<br>B Seite aktiv ist      |
| 4        | Grün   | <b>Power:</b> Leuchtet ständig, wenn das Gerät korrekt mit<br>Spannung versorgt ist |

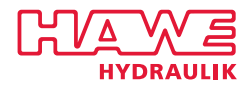

## 5.3 Hinweise zum Einstellen mit Tasten (Typ EV2S)

Der Proportional-Verstärker wird mit drei Tasten und einer zweistelligen 7-Segmentanzeige parametriert. Wichtige Werte können über Menüpunkte mit den 3 Tasten ausgewählt, abgefragt und geändert werden. Die Bezeichnung des ausgewählten Parameters sowie der aktuellen Werte werden im Display angezeigt.

#### **HINWEIS**

Um den Deckel des Proportional-Verstärkers ohne Schaden zu öffnen, die M3-Verschlussschraube zunächst komplett entfernen. Auf die ordnungsgemäße Position des O-Rings bei der Montage achten.

#### Navigation

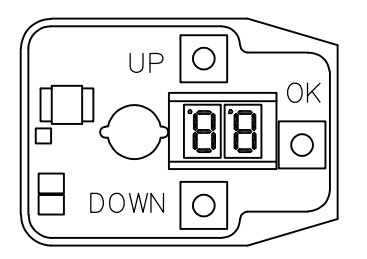

Innerhalb eines Menüs werden die einzelnen Menüpunkte mit den Tasten **UP** und **DOWN** ausgewählt.

**OK** bestätigt die Auswahl und führt weiter in das entsprechende Untermenü bzw. zu den Benutzerparametern.

Um zurück zum übergeordneten Menü zu gelangen muss die **OK** Taste so lange gedrückt werden, bis der neue Menüpunkt angezeigt wird.

Die Werte der Benutzerparameter werden ebenfalls mit den Tasten **UP** und **DOWN** verändert. Einmaliges Drücken erhöht/verringert den Wert. Hält man die Tasten dauerhaft gedrückt, wird der Wert automatisch bis zum Loslassen erhöht/verringert. Änderungen an Benutzerparameter werden sofort gespeichert.

Nach 120 Sekunden ohne Eingabe wird das Menü verlassen.

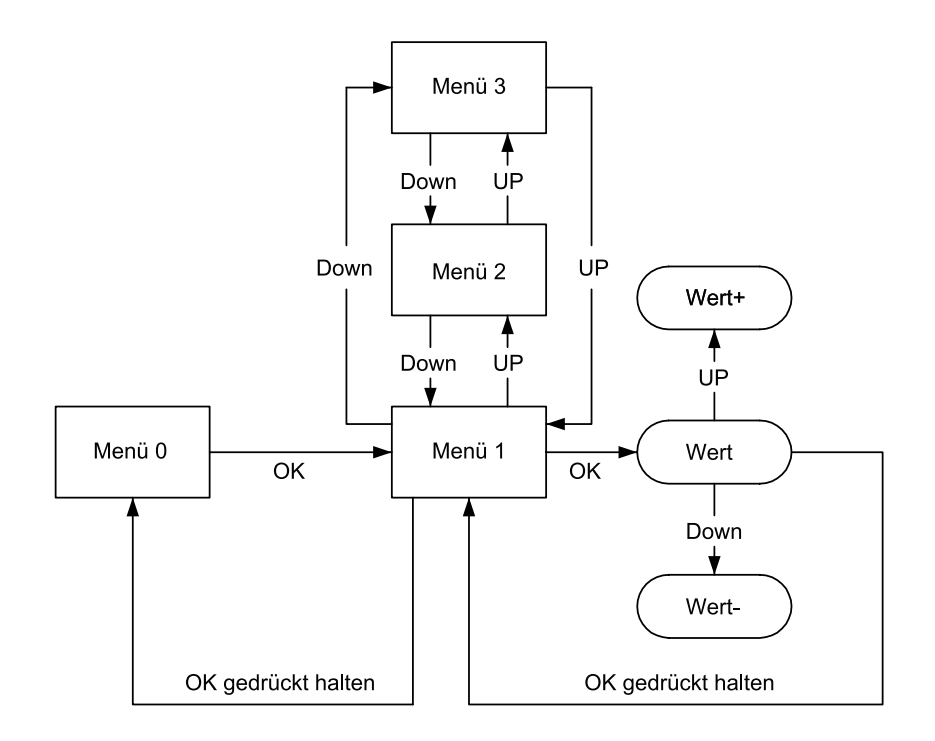

#### Menü

Durch Drücken einer beliebigen Taste gelangt man in das Parametermenü **Daten**. Durch Drücken der **OK** Taste gelangt man tiefer in die Menüstruktur (Wechsel vom Hauptmenü in Untermenü 1).

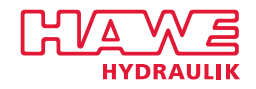

## Hauptmenü und Untermenü 1

| Hauptmenü     | Display | Untermenü 1         | Display |
|---------------|---------|---------------------|---------|
| Konfiguration | C       | Passwort            | EP      |
|               |         | Reset               | Er      |
|               |         | CAN                 | Ec      |
|               |         | Gerätetyp           | Ed      |
| Eingang       | R       | Eingang 2           | 82      |
|               |         | Eingang 1           | R I     |
| Ausgang       | Ρ       | Ausgang 2           | P2      |
|               |         | Ausgang 1           | P (     |
| Daten         | d       | Diagnose            | ЧI      |
|               |         | Produktinformation  | In      |
|               |         | Zeit                | гĿ      |
|               |         | Versorgungsspannung | UЬ      |
|               |         | Temperatur          | ΕE      |

#### Benutzerparameter Daten

| Untermenü 1             | Benutzerparameter    | Display | Wert        |         | Beschreibung                                   |
|-------------------------|----------------------|---------|-------------|---------|------------------------------------------------|
|                         |                      |         | Minimal     | Maximal | —                                              |
| Diagnose (dI)           | Aktueller Sollwert   | RS      | Ist-Wert-An | zeige   | Anliegender, berechneter Sollwert              |
|                         | Aktueller Messwert 2 | SA      |             |         | Anliegender Anlogwert 2 in V/mA/%              |
|                         | Aktueller Messwert 1 | R I     |             |         | Anliegender Anlogwert 1 in V/mA/%              |
|                         | Teilenummer          | En      |             |         | HAWE Teilenummer                               |
| Produktinformation (In) | Seriennummer         | Sn      | Ist-Wert-An | zeige   | Seriennummer                                   |
|                         | Softwareversion      | 50      |             |         | Versionsnummer<br>Software                     |
|                         | Hardwareversion      | ЬЯ      |             |         | Seriennummer<br>Hardware                       |
| Zeit (rt)               | Gesamtlaufzeit       | ch      | Ist-Wert-An | zeige   | Laufzeit seit Erstinbetriebnahme in h          |
|                         | Laufzeit             | ГГ      |             |         | Laufzeit seit dem letzen Reset in<br>h/min/sek |
|                         | Versorgungsspannung  | UЬ      |             |         | Versorgungsspannung in mV                      |
|                         | Temperatur           | ЕE      |             |         | Temperatur in °C                               |

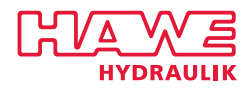

## Benutzerparameter Ausgang 1

| Benutzerparameter  | Display | Wert             |         | Beschreibung                        |  |
|--------------------|---------|------------------|---------|-------------------------------------|--|
|                    |         | Minimal          | Maximal | -                                   |  |
| Widerstand 1       | r O     | 1                | 40      | In Ω                                |  |
| Dither Amplitude 1 | ЪР      | 0                | 98      | In %                                |  |
| Dither Frequenz 1  | dЕ      | 0                | 16      | Nach Tabelle Dither Frequenz        |  |
| Dither Typ 1       | d۲      | 0 - 1            |         | überlagert mit 1 kHz, durchgetaktet |  |
| Rampe runter 1     | rd      | 0                | 30.000  | 1/100 Sek                           |  |
| Rampe hoch 1       | гU      | 0                | 30.000  | 1/100 Sek                           |  |
| Maximal Strom 1    | Ih      | 0                | 2.000   | Maximalstrom bei Sollwert 100 %     |  |
| Minimal Strom 1    | IL      | 0                | 1.000   | Einsprungstrom bei Sollwert 0,1 %   |  |
| Ist-Strom 1        | Ac      | Ist-Wert-Anzeige |         | Am Ventil anliegender Strom in mA   |  |

#### Benutzerparameter Ausgang 2

| Benutzerparameter  | Display | Wert             |         | Beschreibung                        |  |
|--------------------|---------|------------------|---------|-------------------------------------|--|
|                    |         | Minimal          | Maximal |                                     |  |
| Widerstand 2       | r O     | 1                | 40      | In Ω                                |  |
| Dither Amplitude 2 | ЯЬ      | 0                | 98      | In %                                |  |
| Dither Frequenz 2  | dЕ      | 0                | 16      | Nach Tabelle Dither Frequenz        |  |
| Dither Typ 2       | d٤      | 0 - 1            |         | überlagert mit 1 kHz, durchgetaktet |  |
| Rampe runter 2     | r d     | 0                | 30.000  | 1/100 Sek                           |  |
| Rampe hoch 2       | ΓU      | 0                | 30.000  | 1/100 Sek                           |  |
| Maximal Strom 2    | Ih      | 0                | 2.000   | Maximalstrom bei Sollwert 100 %     |  |
| Minimal Strom 2    | IL      | 0                | 1.000   | Einsprungstrom bei Sollwert 0,1 %   |  |
| Ist-Strom 2        | Ac      | Ist-Wert-Anzeige |         | Am Ventil anliegender Strom in mA   |  |

## **Dither Frequenz**

| Display | Frequenz in Hz | Display | Frequenz in Hz | Display | Frequenz in Hz |
|---------|----------------|---------|----------------|---------|----------------|
| 0       | 50             | 6       | 71             | 12      | 125            |
| 1       | 52             | 7       | 76             | 13      | 142            |
| 2       | 55             | 8       | 83             | 14      | 166            |
| 3       | 58             | 9       | 90             | 15      | 200            |
| 4       | 62             | 10      | 100            | 16      | 250            |
| 5       | 66             | 11      | 111            |         |                |

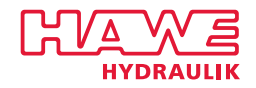

## Benutzerparameter Eingang 1

| Benutzerparameter      | Display | Wert                       |         | Beschreibung                                                 |
|------------------------|---------|----------------------------|---------|--------------------------------------------------------------|
|                        |         | Minimal                    | Maximal |                                                              |
| Berechnet Positiv 1    | CP      | -1.000                     | 1.000   | Skalierung Sollwert B Seite, In Promille                     |
| Berechnet Negativ 1    | En      | -1.000                     | 1.000   | Skalierung Sollwert A Seite, In Promille                     |
| Error oben 1           | EE      |                            |         | Obere Fehlerschwelle                                         |
| Maximum positiv 1      | AP      |                            |         | Sollwert für Maximale Auslenkung in positive Richtung        |
| Minimum positiv 1      | IP      |                            |         | Sollwert für die erste Auslenkung in positive Richtung       |
| Minimum negativ 1      | In      |                            |         | Sollwert für die erste Auslenkung in negative Richtung       |
| Maximum negativ 1      | An      |                            |         | Sollwert für die maximale Auslenkung in negative<br>Richtung |
| Error unten 1          | ЕЬ      |                            |         | Untere Fehlerschwelle                                        |
| Rampe negativ runter 1 | nd      | 0                          | 30.000  | In 1/100 Sek                                                 |
| Rampe negativ rauf 1   | nU      | 0                          | 30.000  | In 1/100 Sek                                                 |
| Rampe positiv runter 1 | Pd      | 0                          | 30.000  | In 1/100 Sek                                                 |
| Rampe positiv rauf 1   | PU      | 0                          | 30.000  | In 1/100 Sek                                                 |
| Berechneter Wert 1     | EA      | Ist-Wert-Anzeige<br>-1.000 | +1.000  | In Promille                                                  |
| Rohwert 1              | -8      | Ist-Wert-Anzeige           |         |                                                              |

## Benutzerparameter Eingang 2

| Benutzerparameter      | Display | Wert                       |         | Beschreibung                                                 |
|------------------------|---------|----------------------------|---------|--------------------------------------------------------------|
|                        |         | Minimal                    | Maximal |                                                              |
| Berechnet Positiv 2    | CP      | -1.000                     | 1.000   | Skalierung Sollwert B Seite, In Promille                     |
| Berechnet Negativ 2    | En      | -1.000                     | 1.000   | Skalierung Sollwert A Seite, In Promille                     |
| Error oben 2           | EE      |                            |         | Obere Fehlerschwelle                                         |
| Maximum positiv 2      | AP      |                            |         | Sollwert für Maximale Auslenkung in positive Richtung        |
| Minimum positiv 2      | IP      |                            |         | Sollwert für die erste Auslenkung in positive Richtung       |
| Minimum negativ 2      | In      |                            |         | Sollwert für die erste Auslenkung in negative Richtung       |
| Maximum negativ 2      | An      |                            |         | Sollwert für die maximale Auslenkung in negative<br>Richtung |
| Error unten 2          | ЕЬ      |                            |         | Untere Fehlerschwelle                                        |
| Rampe negativ runter 2 | nd      | 0                          | 30.000  | In 1/100 Sek                                                 |
| Rampe negativ rauf 2   | nU      | 0                          | 30.000  | In 1/100 Sek                                                 |
| Rampe positiv runter 2 | Pd      | 0                          | 30.000  | In 1/100 Sek                                                 |
| Rampe positiv rauf 2   | PU      | 0                          | 30.000  | In 1/100 Sek                                                 |
| Berechneter Wert 2     | CR      | Ist-Wert-Anzeige<br>-1.000 | +1.000  | In Promille                                                  |
| Rohwert 2              | - A     | Ist-Wert-Anzeige           |         |                                                              |

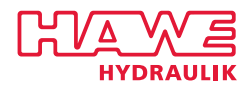

## Konfiguration / Konfiguration CAN

| Untermenü 1 | Benutzerparameter | Display | Wert    |         | Beschreibung                                                                          |
|-------------|-------------------|---------|---------|---------|---------------------------------------------------------------------------------------|
|             |                   |         | Minimal | Maximal | _                                                                                     |
|             | Passwort          | CP      | 0       | 30.000  | Passwort für das Sperren des Menüs                                                    |
|             | Reset             | Er      |         |         | UP und DOWN Tasten gleichzeitig drücken um<br>Auslieferungszustand wiederherzustellen |
| CAN (Cc)    | CAN ID            | EI      | 1       | 127     | CAN ID (Default 126)                                                                  |
|             | CAN Baudrate      | Сь      | 10      | 1.000   | CAN Baudrate                                                                          |
|             | Gerätetyp         | Ed      | 0       | 15      | Gerätetyp nach Tabelle                                                                |

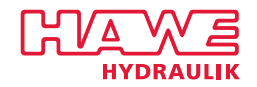

## 5.4 Erstinbetriebnahme (Schnellstart)

#### Gerät einschalten

- 1. Spannungsversorgung verbinden (Litze/Pin 1 und Litze/Pin 2)
- 2. Spannungsversorgung einschalten
  - ✓ Display zeigt [ -

#### Anzahl Magnete wählen

☑ Es können Einfachhub-, Zwillings- und 2 Einfachhubmagnete gewählt werden.

3. Anzahl der Magnete wählen.

| Display | Beschreibung                                                                      |
|---------|-----------------------------------------------------------------------------------|
| [-      | Keine Auswahl, Ungültige Eingabe                                                  |
|         | Ein Einfachhubmagnet                                                              |
| 63      | Ein Zwillingsmagnet oder zwei Einfachhubmagnete (Nur möglich mit EV2S-CAN-DG-L3K) |

Betriebsart über die **UP** und **DOWN** Tasten auswählen. Die gewünschte Betriebsart mit **OK** bestätigen

✓ Display zeigt 上 -

#### Eingangssignal wählen

🗹 Für einen einwandfreien Betrieb das Eingangssignal unbedingt korrekt definieren

4. Eingangssignal wählen

| Display | Eingangssignal                                                                                       | Anschluss          |
|---------|----------------------------------------------------------------------------------------------------|--------------------|
| ٤-      | Keine Auswahl, Ungültige Eingabe                                                                     |                    |
| FO      | 0 10 V DC                                                                                            | Analog Input 1     |
| E I     | 4 20 mA                                                                                              | Analog Input 1     |
| F5      | 0 10 V DC                                                                                            | Analog Input 2     |
| F3      | CAN                                                                                                  | Analog Input 2     |
| EЧ      | PWM                                                                                                  | Analog Input 1     |
| F2      | 2x 0 10 V DC                                                                                         | Analog Input 1 & 2 |
| ĿБ      | -10 +10 V DC                                                                                         | Analog Input 2     |
| FJ      | <b>0,25 0,75 Ubat</b> <ul> <li><b>A:</b> 0,49 0,25 Ubat</li> <li><b>B:</b> 0,51 0,75 Ubat</li> </ul> | Analog Input 1     |
| E8      | 0 5 V DC                                                                                             | Analog Input 1     |
| £9      | 0 5 V DC                                                                                             | Analog Input 2     |

Betriebsart über die **UP** und **DOWN** Tasten auswählen. Die gewünschte Betriebsart mit **OK** bestätigen

✓ Display zeigt Ц-

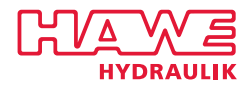

#### Versorgungsspannung wählen

5. Versorgungsspannung wählen

| Display | Beschreibung                     |
|---------|----------------------------------|
| U-      | Keine Auswahl, Ungültige Eingabe |
| 15      | 12 V DC Versorgungsspannung      |
| 24      | 24 V DC Versorgungsspannung      |

Betriebsart über die **UP** und **DOWN** Tasten auswählen. Die gewünschte Betriebsart mit **OK** bestätigen

✓ Display zeigt P -

#### Ventiltyp wählen

☑ Für einen möglichst genauen Betrieb sind ventilspezifische Einstellungen, wie Minimalstrom, Maximalstrom, Ditheramplitude und Ditherfrequenz entscheidend. Für die gängigsten Ventile sind Grundeinstellungen vordefiniert.

6. Ventiltyp wählen

| Display | Ventiltyp         | Minimalstrom                         | Maximalstrom                         | Ditheramplitude | Ditherfrequenz      |  |  |
|---------|-------------------|--------------------------------------|--------------------------------------|-----------------|---------------------|--|--|
| Ρ-      | Keine Auswah      | Keine Auswahl, Ungültige Eingabe     |                                      |                 |                     |  |  |
| PO      | Allgemein         | 0,0 A (12 V DC)<br>0,0 A (24 V DC)   | 1,0 A (12 V DC)<br>0,5 A (24 V DC)   | 50 %            | 100 Hz durchgetaket |  |  |
| P I     | PSL 2             | 0,34 A (12 V DC)<br>0,17 A (24 V DC) | 1,16 A (12 V DC)<br>0,58 A (24 V DC) | 50 %            | 100 Hz durchgetaket |  |  |
| 65      | PSL 3 & 5         | 0,37 A (12 V DC)<br>0,18 A (24 V DC) | 1,26 A (12 V DC)<br>0,63 A (24 V DC) | 50 %            | 100 Hz durchgetaket |  |  |
| PB      | EDL               | 0,46 A (12 V DC)<br>0,23 A (24 V DC) | 1,56 A (12 V DC)<br>0,78 A (24 V DC) | 50 %            | 100 Hz durchgetaket |  |  |
| РЧ      | EMPV<br>PRL / PIL | 0,4 A (12 V DC)<br>0,2 A (24 V DC)   | 1,6 A (12 V DC)<br>0,8 A (24 V DC)   | 50 %            | 100 Hz durchgetaket |  |  |
| PS      | PMV               | 0,2 A (12 V DC)<br>0,1 A (24 V DC)   | 1,26 A (12 V DC)<br>0,63 A (24 V DC) | 30 %            | 100 Hz durchgetaket |  |  |
| P6      | PDV               | 0,2 A (12 V DC)<br>0,1 A (24 V DC)   | 1,2 A (12 V DC)<br>0,68 A (24 V DC)  | 30 %            | 100 Hz durchgetaket |  |  |
| ΡŊ      | PDM               | 0,2 A (12 V DC)<br>0,1 A (24 V DC)   | 1,26 A (12 V DC)<br>0,63 A (24 V DC) | 30 %            | 100 Hz durchgetaket |  |  |
| PB      | SEH               | 0,18 A (12 V DC)<br>0,1 A (24 V DC)  | 1,26 A (12 V DC)<br>0,63 A (24 V DC) | 30 %            | 100 Hz durchgetaket |  |  |

Betriebsart über die **UP** und **DOWN** Tasten auswählen. Die gewünschte Betriebsart mit **OK** bestätigen

✓ Display zeigt die Einstellung des ersten Auswahlpunktes "Betriebsart"

7. Durch Drücken der **OK** Taste können die ausgewählten Einstellungen nochmals geprüft werden

8. Einstellungen speichern durch gleichzeitiges Drücken der UP und DOWN Tasten für 2 Sekunden

 $\checkmark$  Fertig für nächsten Schritt: Eingangssignal anlegen und Funktion testen

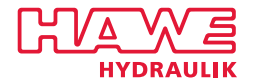

## 5.5 Hinweise zum Einstellen mit Software

- Die Parametrierung des Proportional-Verstärkers Typ EV2S kann mit der Parametriersoftware HAWE Visual Tool über die CAN Schnittstelle erfolgen. Hierzu ist ein CAN-USB Dongle von PEAK-SYSTEMS nötig.
   HAWE Peak-CAN-USB Treiber
- Das Dokument "EV2S User Manual" beschreibt die Software und die Einstellungsmöglichkeiten im Detail. Produktdokumentation EV2S-CAN
- EV2S EDS Datei
   EV2S EDS

#### **HINWEIS**

Manche Dateitypen öffnen sich standardmäßig direkt im Browserfenster. Um sie herunterzuladen, bitte mit der rechten Maustaste auf Dateinamen bzw. Dateiendung gehen und dann "Ziel speichern unter" bzw. "Link speichern unter" auswählen.

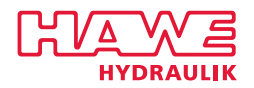

## 5.6 Fehlermanagment

Die Anzeige von Fehlercodes erfolgt in zwei Anzeigen. Zunächst wird der Text "Er" angezeigt, danach wechselt die Anzeige auf die Fehlernummer.

| Code  | Bezeichnung             | Gruppe     | Bemerkung                                                                                                    |
|-------|-------------------------|------------|----------------------------------------------------------------------------------------------------|
| Er 10 | Error Bottom            | Eingang 1  | Kabelbrucherkennung ausgelöst                                                                                                    |
| Er 11 | Error Top               | Eingang 1  | Kurzschlusserkennung ausgelöst                                                                                                    |
| Er 12 | Error Middle            | Eingang 1  | Bei Doppelventilen: Bevor ein Sollwert angelegt wird, muss zunächst ein "Nullsollwert" (Joystick Mittelstellung) vorhanden sein.                                   |
| Er 13 | Overload current signal | Eingang 1  | Stromsignal größer 20 mA gemessen                                                                                                    |
| Er 20 | Error Bottom            | Eingang 2  | Kabelbrucherkennung ausgelöst                                                                                                    |
| Er 21 | Error Top               | Eingang 2  | Kurzschlusserkennung ausgelöst                                                                                                    |
| Er 22 | Error Middle            | Eingang 2  | Bei Doppelventilen: Bevor ein Sollwert angelegt wird, muss zunächst ein "Nullsollwert" (Joystick Mittelstellung) vorhanden sein.                                   |
| Er 30 | Error Open              | Ausgang 1  | Kabelbruch erkannt                                                                                                    |
| Er 31 | Error Short             | Ausgang 1  | Kurzschluss erkannt, Fehler kann nur durch Reset oder einen Sollwert<br>= 0 % gelöscht werden                                                                      |
| Er 32 | Error Range             | Ausgang 1  | Sollwert kann nicht erreicht werden. Angeschlossene Ventilspule besitzt<br>einen zu hohen Widerstand. z.B. Eine 24 V Ventilspule wird im 12 V<br>System verwendet. |
| Er 40 | Error Open              | Ausgang 2  | Kabelbruch am Ausgang 2 erkannt                                                                                                    |
| Er 41 | Error Short             | Ausgang 2  | Kurzschluss erkannt, Fehler kann nur durch Reset oder einen Sollwert<br>= 0 % gelöscht werden                                                                      |
| Er 42 | Error Range             | Ausgang 2  | Sollwert kann nicht erreicht werden. Angeschlossene Ventilspule besitzt<br>einen zu hohen Widerstand. z.B. Eine 24 V Ventilspule wird im 12 V<br>System verwendet. |
| Er 55 | Heartbeat missing       | CAN-Bus    | Kein zyklisches CANopen Heartbeat Telegramm empfangen                                                                                                    |
| Er 56 | Setpoint missing        | CAN-Bus    | Kein zyklischer Sollwert (Zykluszeit <= 300 ms) empfangen                                                                                                    |
| Er 57 | Startup missing         | CAN-Bus    | Startup Telegramm ist nicht empfangen wurden                                                                                                    |
| Er 58 | Bus Warning             | CAN-Bus    | z.B. CAN Bus Leitungen nicht korrekt angeschlossen                                                                                                    |
| Er 59 | Bus OFF                 | CAN-Bus    | z.B. falsche Baudrate gewählt / Abschlusswiderstand nicht vorhanden                                                                                                |
| Er 60 | Temperature Warning     | Temperatur | Interne Temperatur zu hoch, Sollwerte werden automatisch reduziert!                                                                                                |
| Er 61 | Temperature Shutdown    | Temperatur | Interne Temperatur überschreitet maximales Limit: Ausgänge werden deaktiviert!                                                                                     |
| Er 70 | No valid type           | Parameter  | Der gewählte Gerätetyp ist ungültig.                                                                                                    |
| Er 80 | Supply voltage low      | Sonstiges  | Versorgungsspannung zu niedrig! < 8 V DC                                                                                                    |
| Er 81 | Supply voltage high     | Sonstiges  | Versorgungsspannung zu hoch! > 32 V DC                                                                                                    |
| Er 82 | AI1 / AI2 high          | Sonstiges  | Modus 2x 0 10 V DC: Sollwert > 0 % an Analog Eingang 1 und 2 gleichzeitig                                                                                          |

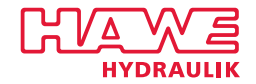

## 5.7 Gerätetyp ändern

Während der Initialisierung des Propotions-Verstärkers wird ein Gerätetyp festgelegt. Der Gerätetyp definiert die Reaktion der Leistungsausgänge auf Eingangssignale. Es gibt folgende Wege den Gerätetyp nachträglich zu ändern:

1. Resetfunktion über die Menüpunkte Konfiguration  $\Box$  - Reset  $\Box$  - aufrufen.

✓ Display zeigt □□.

- 2. UP und DOWN Taste gleichzeitig drücken und halten.
  - ✓ Reset Bestätigung: Display zeigt --.
- 3. Spannungsversorgung für mind. 5 Sekunden entfernen.
- 4. Spannungsversorgung wieder herstellen.

#### Gerätetyp über das Menü ändern

Änderung des Gerätetyps über den Menüpunkt Konfiguration  $\Box$  - Gerätetyp  $\Box$ d.

- Konfigurationen der Eingangssignale werden auf Auslieferungszustand zurückgesetzt! ← ACHTUNG!!
- Angepasste Eingangs-Parametern werden überschrieben! ← ACHTUNG!!
- Keine Änderung der Parameter für die Leistungsausgänge oder die Kommunikation.
- Der Gerätetyp wird mit Hilfe der Tabelle Gerätetypen definiert.

#### Gerätetypen

| Gerätetyp | Eingangssignal      | Eingang                | Magnettyp            |
|-----------|---------------------|------------------------|----------------------|
| 1         | 0 - 10 V            | Analog Eingang 1       | Einzelmagnet         |
| 2         | 4 - 20 mA           | Analog Eingang 1       | Einzelmagnet         |
| 3         | 0 - 10 V            | Analog Eingang 2       | Einzelmagnet         |
| 4         | 2 x 0 - 10 V        | Analog Eingang 1 und 2 | Doppelmagnet         |
| 5         | ± 10 V              | Analog Eingang 2       | Doppelmagnet         |
| 6         | Ratiometrisch zu UB | Analog Eingang 1       | Doppelmagnet         |
| 7         | 4 - 20 mA           | Analog Eingang 1       | Doppelmagnet         |
| 8         | 0 - 10 V            | Analog Eingang 1       | Doppelmagnet         |
| 9         | 0 - 5 V             | Analog Eingang 1       | Doppelmagnet         |
| 10        | CAN                 | CAN L / CAN H          | Einzel-/Doppelmagnet |
| 11        | 0 - 10 V            | Analog Eingang 2       | Doppelmagnet         |
| 12        | 0 - 5 V             | Analog Eingang 2       | Doppelmagnet         |
| 13        | PWM                 | Analog Eingang 1       | Einzelmagnet         |
| 14        | PWM                 | Analog Eingang 1       | Doppelmagnet         |
| 15        | 0 - 5 V             | Analog Eingang 1       | Einzelmagnet         |
| 16        | 0 - 5 V             | Analog Eingang 2       | Einzelmagnet         |
| 17        | Ratiometrisch zu UB | Analog Eingang 1       | Einzelmagnet         |
| 18        | ± 10 V              | Analog Eingang 2       | Einzelmagnet         |
| 19        | 2 × 0 - 10 V        | Analog Eingang 1 und 2 | Einzelmagnet         |

#### Gerätetyp mit dem HAWE Visual Tool ändern

- Der Gerätetyp ist in Parameter 18 gespeichert.
- Die Gerätetypen sind in der Tabelle Gerätetypen beschrieben.

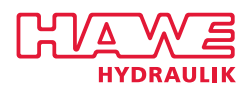

## 6 Schaltungsbeispiele

## 6.1 Schaltungsbeispiel

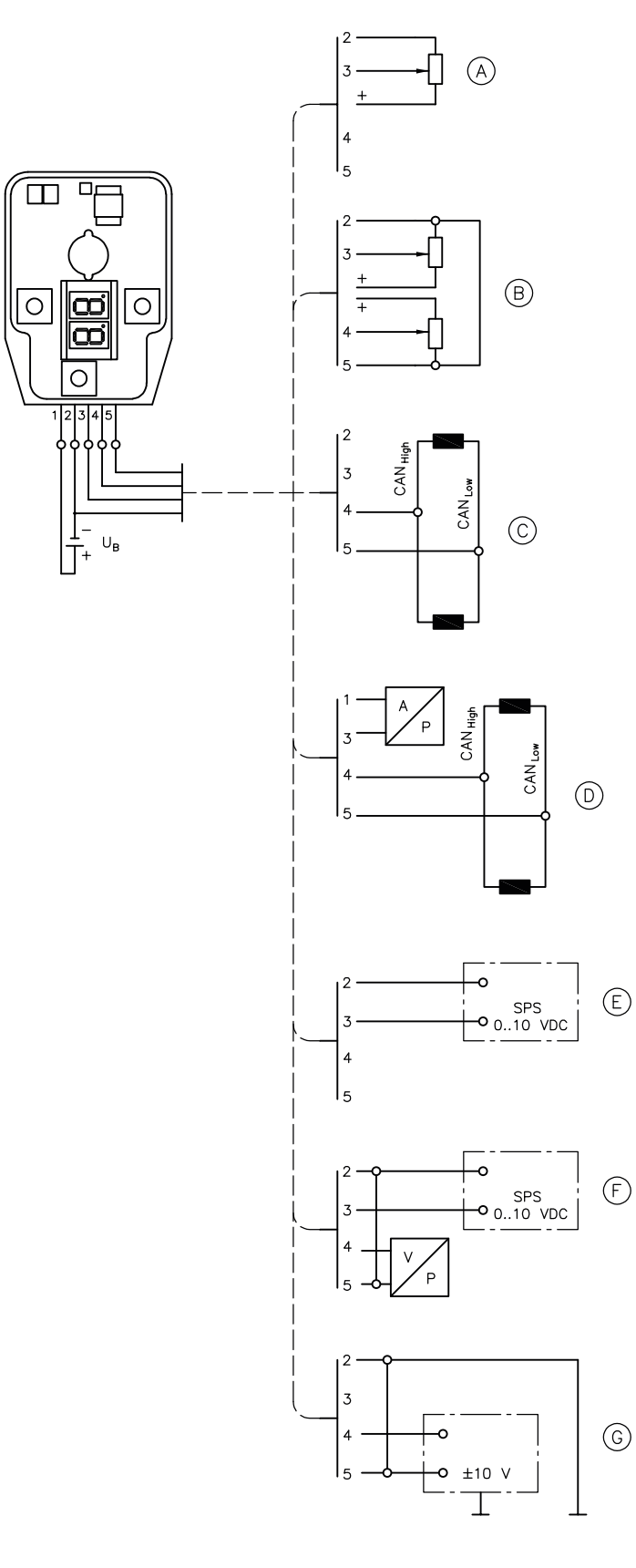

| Beispiel A | Betrieb mit einem externen Sollwertpotentiometer<br>an Analog Eingang 1 mit externer Spannungsver-<br>sorgung des Sollwertpotentiometers                                          |
|------------|----------------------------------------------------------------------------------------------------|
| Beispiel B | Betrieb mit zwei externen Sollwertpotentiome-<br>tern an Analog Eingang 1 und 2 mit externer<br>Spannungsversorgung des Sollwertpotentiometers                                    |
| Beispiel C | Betrieb im CAN-Bus Netzwerk                                                                                                    |
| Beispiel D | Betrieb im CAN-Bus Netzwerk und einlesen eines<br>Sensors (Mögliche Signale siehe Kapitel 3.3,<br>"Elektrische Daten" )                                                           |
| Beispiel E | Betrieb mit externer Sollwertquelle aus SPS, CNC oder Computer                                                                                                    |
| Beispiel F | Betrieb mit externer Sollwertquelle aus SPS, CNC<br>oder Computer und Regelung durch analogen<br>Sensor (Geschlossener Regelkreis; Programmierung<br>in eDesign oder C notwendig) |
| Beispiel G | Betrieb mit externer Sollwertquelle aus SPS, CNC<br>oder Computer an Analog II                                                                                                    |

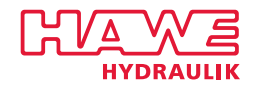

## 6.2 Erstinbetriebnahme Set

#### **Allgemeine Daten**

| Benennung    | Erstinbetriebnahme Set                                                                                                    |
|--------------|----------------------------------------------------------------------------------------------------|
| Anschluss    | <ul> <li>Eurostecker Typ C</li> <li>M12, 5-polig</li> <li>Einzelader-Klemmen, max. 2,5 mm<sup>2</sup></li> <li>D-Sub Stecker DE-9</li> </ul> |
| Masse        | ≈ 190 g                                                                                                    |
| Schutzklasse | IP 20                                                                                                    |

#### **Elektrische Daten**

| Versorgungsspannung | 100 240 V AC, 50 60 Hz                                 |
|---------------------|--------------------------------------------------------|
| Ausgangsspannung    | 24 V DC                                                |
| Ausgangsstrom       | max. 1 A                                               |
| CAN Terminierung    | 120 $\Omega$ Endwiderstand in D-Sub Stecker integriert |

#### Belegungsplan

| Signal                     | Einzelader-Klemme | M 12 Pin | D-Sub Pin |
|----------------------------|-------------------|----------|-----------|
| UB                         | Rot               | 1        |           |
| PGND/Analog Eingang 1 GND  | Schwarz           | 2        |           |
| Analog Eingang 1           | Weiß              | 3        |           |
| CAN-H/Analog Eingang 2     | Grün              | 4        | 2         |
| CAN-L/Analog Eingang 2 GND | Gelb              | 5        | 7         |

#### **VORSICHT**

Verletzungsgefahr durch Stromschlag, falls Spannung an die Klemmen gelegt wird. Leichte Verletzung oder Verbrennung

- Arbeiten an der elektrischen Anlage nur durch eine Elektrofachkraft oder durch unterwiesenes Personal unter der Leitung einer Elektrofachkraft durchführen.
- Beachten, dass durch falsche Montage der elektrischen Verkabelung Sachschäden entstehen können.

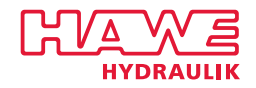

## Referenzen

#### Weitere Ausführungen

- Proportional-Verstärker Typ EV1D: D 7831 D
- Proportionalverstärker Typ EV1M3: D 7831/2
- Proportional-Verstärker Typ EV22K5: D 7817/2
- Ventilsteuerung Typ CAN-IO 14+: D 7845-IO 14

#### Verwendung

- Proportional-Wegeschieber Typ PSL und PSV Baugröße 2: D 7700-2
- Proportional-Wegeschieber Typ PSL, PSV, PSM Baugröße 3: D 7700-3
- Proportional-Wegeschieber Typ PSL, PSM und PSV Baugröße 5: D 7700-5
- Proportional-Wegeschieber Typ PSLF, PSLV und SLF Baugröße 7: D 7700-7F
- Proportional-Wegeschieber Typ EDL: D 8086
- Proportional-Druckbegrenzungsventil Typ PDV und PDM: D 7486
- Wegesitzventil Typ EM und EMP: D 7490/1
- Wegeschieberventil Typ NSWP 2: D 7451 N
- Axialkolben-Verstellpumpe Typ V60N: D 7960 N
- Axialkolben-Verstellpumpe Typ V30D: D 7960
- Axialkolben-Verstellpumpe Typ V30E: D 7960 E
- Proportional-Stromregelventil Typ SE und SEH: D 7557/1